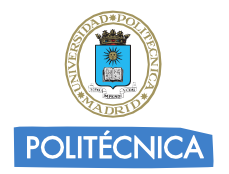

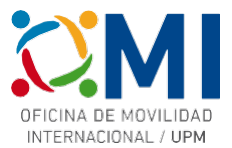

# Instrucciones para rellenar el *Learning Agreement* para los cursos BIP organizados por la *Bialystok Technical University*

# Paso 1

Accede a la página <u>https://learning-agreement.eu/</u> y pulsa en "LOGIN TO ACCESS YOUR LEARNING AGREEMENT"

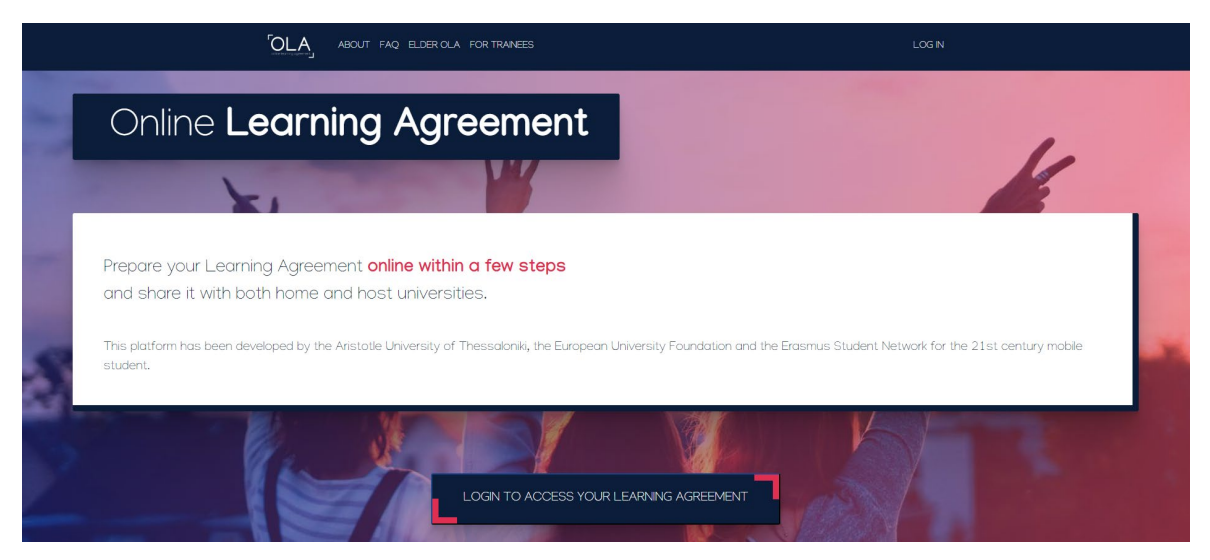

#### Paso 2

Selecciona la opción de "Log in with MyAcademicID" para acceder utilizando tus credenciales UPM

| BOUT FAQ ELDER OLA FOR TRAINEES                        | LOG N                                                               |
|--------------------------------------------------------|---------------------------------------------------------------------|
| My account                                             |                                                                     |
| Logging into your Online Learning<br>Logging into your |                                                                     |
| Conline learning agreement                             | B Lagende Bauss                                                     |
| four OLA just a click away:                            | Co-financed by the Connecting Europe Facility of the European Union |

#### Paso 3

En el recuadro de MyAcademicID escribe "upm" y selecciona la "Universidad Politécnica de Madrid"

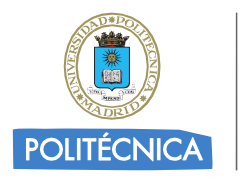

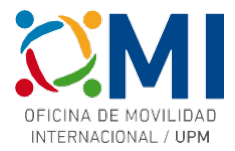

| MyAcademicID                                         |   |
|------------------------------------------------------|---|
| Login with                                           |   |
| upm                                                  | × |
| Universidad Politécnica de Madrid<br>upm.es          | > |
| Université de Paris 6 - Pierre et Marie C<br>upmc.fr |   |
| Universiti Putra Malaysia<br>upm.edu.my              |   |
| or                                                   |   |
| Login with eIDAS                                     |   |
| G Login with Google                                  |   |

Serás redirigido a la página de autenticación de la UPM.

#### Paso 4

Autenticate con tus credenciales UPM

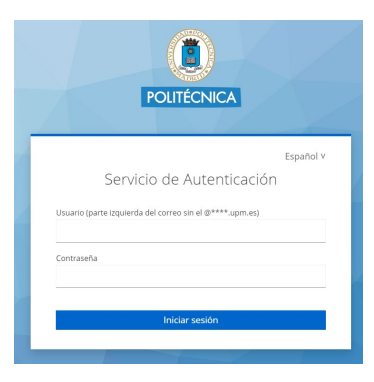

#### Paso 5

Si es la primera vez que accedes a la plataforma, deberás rellenar tus datos personales

| irstname *          |           | Lastname    | •             |   |
|---------------------|-----------|-------------|---------------|---|
| institutile         |           | Lastilaille |               |   |
| Date of birth *     | Gender *  |             | Nationality * |   |
| dd/mm/aaaa 🗖        | Undefined | \$          |               | 0 |
| ield of education * |           | Study cycle | •             |   |
|                     |           | 0           |               | 0 |

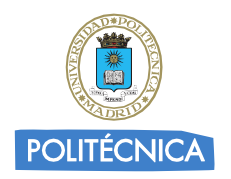

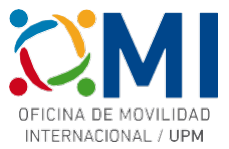

#### Paso 6

En el apartado "MY LEARNING AGREEMENTS" podrás ver los Learning Agreements que hayas creado (si es el caso) o comenzar uno nuevo pulsando "Create New".

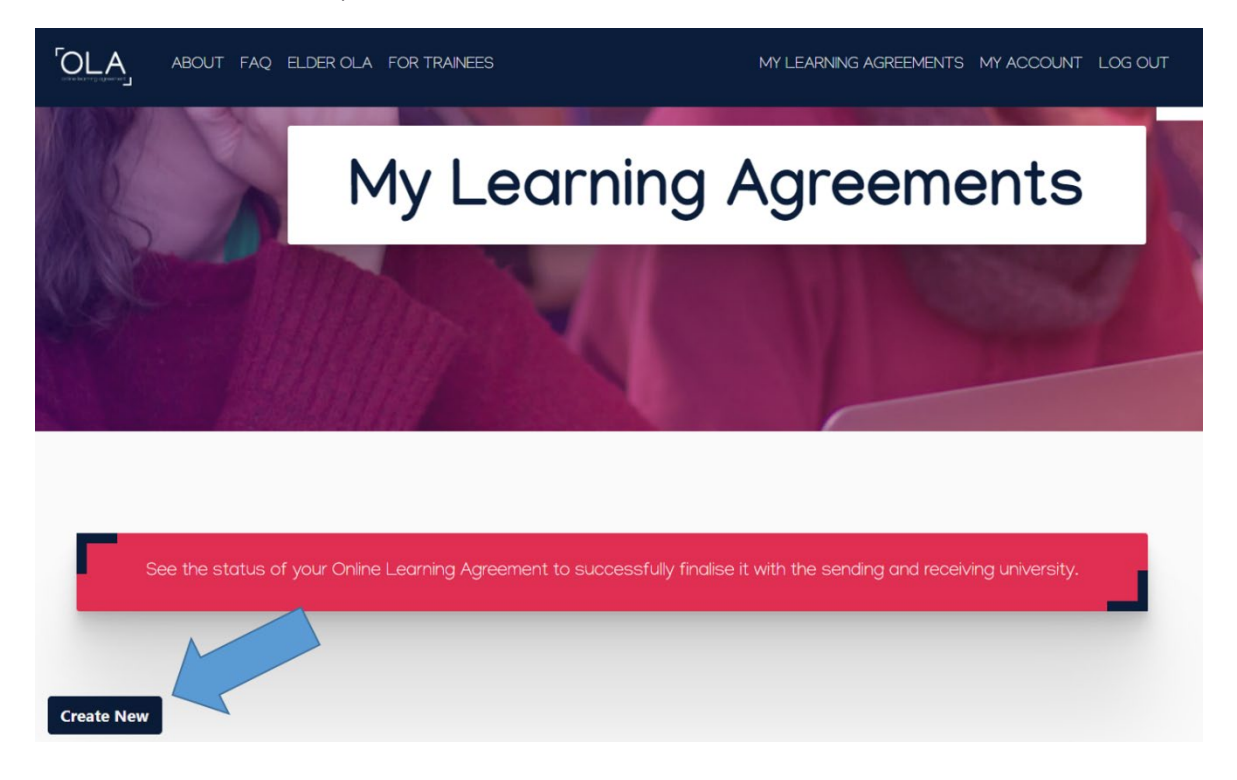

#### Paso 7

Selecciona de las opciones "tipo de movilidad" la de "Blended Mobility with Short-term Physical Mobility".

| [OLA]             | ABOUT FAQ ELDER OLA FO                                                | R TRAINEES                                                              | MY LEARNING AGREEMENTS                     | MY ACCOUNT LOG OUT                          |
|-------------------|-----------------------------------------------------------------------|-------------------------------------------------------------------------|--------------------------------------------|---------------------------------------------|
|                   |                                                                       |                                                                         |                                            |                                             |
|                   | Please <b>select your mobili</b>                                      | <b>ty type</b> . Choose carefully, if you pick the v                    | vrong one you'll have to start             | over.                                       |
|                   |                                                                       |                                                                         |                                            |                                             |
|                   |                                                                       | _                                                                       |                                            | _                                           |
|                   | Semester Mobility                                                     | Blended Mobility with Short-term                                        | Short-term I                               | Doctoral Mobility                           |
|                   |                                                                       |                                                                         |                                            |                                             |
| Discov<br>experie | er a new culture and gain new<br>ences by going on <b>traditional</b> | In case regular semester mobility is too long or otherwise inaccessible | Develop your sk<br>by going on <b>sh</b> a | ills and find contacts<br>ort-term doctoral |
| acade             | mic mobility of between 2<br>2 months at another higher               | for you, experience short-term                                          | mobility of bet                            | ween 5 and 30 days                          |

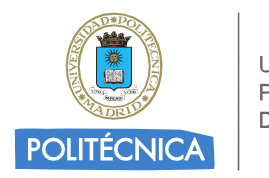

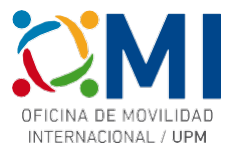

#### Paso 8

Comienza a completar cada uno de los 5 pasos.

| Please make s       | sure that all your personal and ac | ademic details die correct | . You can eair this information | IN MY ACCOUNT. |
|---------------------|------------------------------------|----------------------------|---------------------------------|----------------|
|                     |                                    |                            |                                 |                |
| 0                   | 2                                  | 3                          | (4)                             | (5)            |
| Student Information | Sending Institution Information    | Receiving Institution      | Mobility Programme              | Commitment     |

#### Paso 9

En la sección "Sending Institution Information" deberás elegir la "Universidad Politécnica de Madrid" y completar los datos de "Sending Responsible Person" y "Sending Administrative Contact Person" (este último es opcional). Estos datos dependen del Centro UPM al que pertenezcas y los tienes a continuación:

# ets de edificación

Miguel Fernández

oficinademovilidad.edificacion@upm.es

Departamental Coordinator

Una vez que hayas completado los datos, pasa a la siguiente sección para completar los datos de la Universidad de destino.

#### Paso 10

En la sección "Receiving Institution Information" deberás elegir la Universidad donde se celebra el curso al que vas a asistir (Bialystok Technical University – Politechnika Białostocka) y completar los datos de "Receiving Responsible Person". Estos datos los tienes a continuación (junto con otros datos útiles para completar la sección siguiente "Mobility Programme"):

| Erasmus+ BIP: Effe                                          | ctive solutions for sustainable buildings                                                                                                    |
|-------------------------------------------------------------|----------------------------------------------------------------------------------------------------|
| Receiving Responsible Person                                |                                                                                                    |
| First name(s)                                               | Natalia                                                                                                    |
| Last name(s)                                                | Stankiewicz                                                                                                    |
| Position                                                    | Erasmus Faculty Coordinator                                                                                                    |
| Email                                                       | wb.erasmus@pb.edu.pl                                                                                                    |
| Study Programme at Receiving Institut                       | ion and recognition at the Sending Institution                                                                                                    |
| Component title or description at the Receiving Institution | Effective solutions for sustainable buildings                                                                                                    |
| Component Code                                              |                                                                                                    |
| Short description of the virtual component                  | On line meetings in order to analyze which are the best solutions applicable to construction to achieve more sustainable cities doing a presentation about them. |

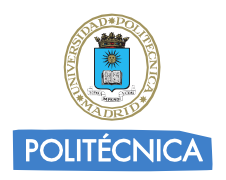

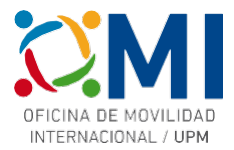

| Erasmus+ BIP: European Vernacular                           | Construction in context of the wood and Environmental<br>Sustainability                                                                                                    |
|-------------------------------------------------------------|----------------------------------------------------------------------------------------------------|
| Receiving Responsible Person                                |                                                                                                    |
| First name(s)                                               | Natalia                                                                                                    |
| Last name(s)                                                | Stankiewicz                                                                                                    |
| Position                                                    | Erasmus Faculty Coordinator                                                                                                    |
| Email                                                       | wb.erasmus@pb.edu.pl                                                                                                    |
| Study Programme at Receiving Instituti                      | on and recognition at the Sending Institution                                                                                                    |
| Component title or description at the Receiving Institution | European Vernacular Construction in context of the wood and Environmental Sustainability                                                                                       |
| Component Code                                              |                                                                                                    |
| Short description of the virtual component                  | On line meetings to analyse traditional construction made<br>with wood in the European area, making a presentation<br>about the its value from an environmental point of view. |

# Paso 11

En la sección "Mobility Programme" rellena los datos del curso al que vas a asistir utilizando la información que se indicaba en las tablas del paso anterior.

| · · · · ·                                                       |                                                       |                                                                                                    |
|-----------------------------------------------------------------|-------------------------------------------------------|----------------------------------------------------------------------------------------------------|
| eliminary LA                                                    |                                                       |                                                                                                    |
| nned start of the mobility *                                    | Planne                                                | d end of the mobility *                                                                                                    |
| 8/11/2023                                                       | 25/1                                                  | 1/2023                                                                                                    |
| Component title or description at the Receiving                 | Institution *                                         | Remove                                                                                                    |
| Ejemplo Curso BIP de ATHENS                                     |                                                       |                                                                                                    |
| Component Code *                                                | Numb<br>Sendir                                        | er of ECTS credits (or equivalent) to be recognised by the<br>ig Institution *                                                                                                    |
| ATHENSBIPEJEMPLO                                                | 3                                                     |                                                                                                    |
|                                                                 |                                                       |                                                                                                    |
|                                                                 | ECTS cr.<br>particul,<br>process<br>equival<br>added. | edits (or equivalent): in countries where the "ECTS" system is not in place, in<br>ir for institutions located in Partner Countries not participating in the Bologna<br>"ECTS" needs to be replaced in the relevant tables by the name of the<br>nt system that is used, and a web link to an explanation to the system should be |
| Short description of the virtual component                      | ECTS cr<br>particul<br>process<br>equival<br>added.   | dits (or equivalent): in countries where the "ECTS" system is not in place, in<br>ir for institutions located in Patherer Countries not participating in the Bologna<br>"ECTS" needs to be replaced in the relevant tables by the name of the<br>nt system that is used, and a web link to an explanation to the system should be |
| Short description of the virtual component<br>Descripcion corta | ECTS cr<br>particul<br>process<br>equival<br>added.   | dits (or equivalent): in countries where the "ECTS" system is not in place, in<br>r for institutions located in Partner Countries not participating in the Bologna<br>"ECTS" needs to be replaced in the relevant tables by the name of the<br>nt system that is used, and a web link to an explanation to the system should be   |
| Short description of the virtual component<br>Descripcion corta | ECTS cr.<br>particul<br>process<br>equival<br>added.  | dits (or equivalent): in countries where the "ECIS" system is not in place, in<br>r for institutions located in Partner Countries not participating in the Bologna<br>"ECIS" needs to be replaced in the relevant tables by the name of the<br>nt system that is used, and a web link to an explanation to the system should be   |

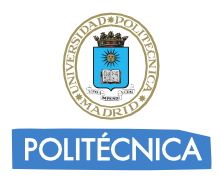

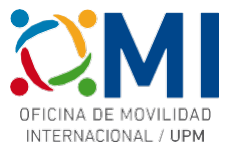

Recuerda también poner el idioma de instrucción del curso y el nivel (en caso de dudas puedes elegir nivel B1)

# Paso 12

Al pulsar el botón "Next" en el paso anterior llegarás a la sección "Commitment" donde deberás firmar en el recuadro. Una vez firmado al pulsar en "Sign and send the Online Learning Agreement for..." el Learning Agreement se enviará automáticamente al responsible de tu centro para su firma y una vez que éste lo envíe firmado, la Universidad de destino lo recibirá para firmarlo.

Recibirás notificación por correo electrónico del avance de proceso de firmas de tu Learning Agreement.

| digitally signin | this document, the student, the Sending Institut     | ion and the Receiving Institution confirm that they approve the Learning           |
|------------------|------------------------------------------------------|------------------------------------------------------------------------------------|
| eement and ti    | at they will comply with all the arrangements agn    | eed by all parties. Sending and Receiving Institutions undertake to apply all the  |
| ciples of the B  | asmus Charter for Higher Education relating to m     | obility for studies (or the principles agreed in the Inter-Institutional Agreement |
| institutions loc | sted in Partner Countries). The Beneficiary Institut | tion and the student should also commit to what is set out in the Erasmus+ grant   |
| eement. The R    | ceiving Institution confirms that the educational    | components listed are in line with its course catalogue and should be available    |
| the student. Th  | sending Institution commits to recognise all the     | e credits or equivalent units gained at the Receiving Institution for the          |
| cessfully comp   | eted educational components and to count them        | n towards the student's degree. The student and the Receiving Institution will     |
| nmunicate to t   | ie Sending Institution any problems or changes m     | egarding the study programme, responsible persons and/or study period.             |

Una vez que tengas el Learning Agreement firmado por todas las partes, deberás enviárnoslo por correo electrónico a la dirección <u>erasmus.bip@upm.es</u>. Con el fin de que podamos acelerar el proceso de enviarte el Convenio de Subvención y poder realizar los pagos lo antes posible, puedes adelantarnos una copia a falta de la firma de la Universidad de destino y cuando tengas todas las firmas nos envías el definitivo.

Puedes acceder al estado de tu learning agreement y descargar una copia en cualquier momento accediendo a la plataforma y pinchando en "MY LEARNING AGREEMENTS".

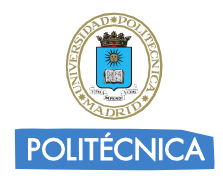

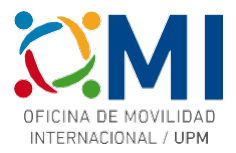

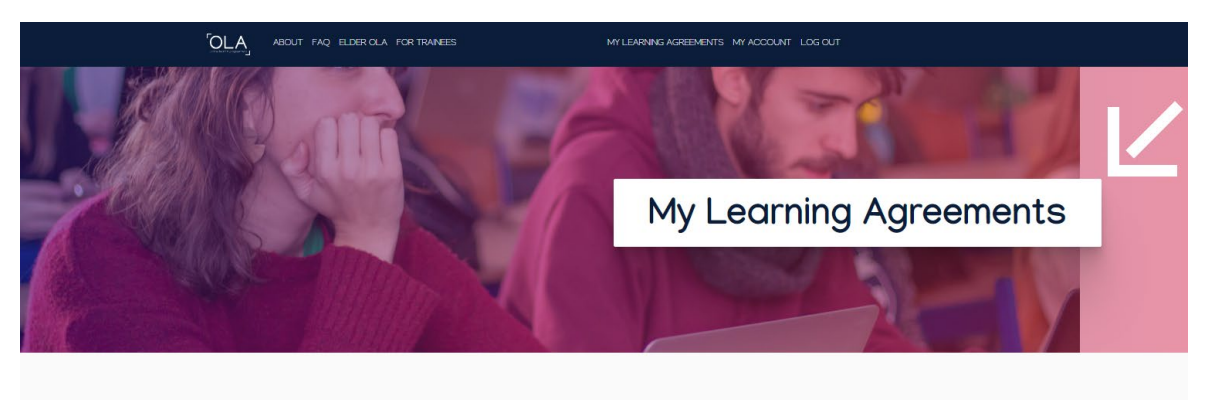

| See the status of y                  | See the status of your Online Learning Agreement to successfully finalise it with the sending and receiving university. |               |                            |                                    |
|--------------------------------------|----------------------------------------------------------------------------------------------------|---------------|----------------------------|------------------------------------|
| Create New                           |                                                                                                    |               |                            |                                    |
| Sending Institution                  | Receiving Institution                                                                                                   | Status        | Created 🔻                  | View or Edit                       |
| UNIVERSIDAD POLITECNICA DE<br>MADRID |                                                                                                    | Ready to Edit | Fri, 11/10/2023 -<br>10:19 | Edit<br>Download<br>PDF<br>History |